## ★カナルこうとう会員の皆さまへ★

# ベネアカウントの登録をお願いいたします!

ベネアカウントとは? ID:ご自身のメールアドレス、

パスワード:ご自身で決めたパスワードとなります。

※今まで会員番号15桁IDにてご利用いただいていた方も、ベネアカウントを作成いただく必要がございます。

## パターン①現会員様(2022年度までにご入会された方)で会員証をお持ちの方

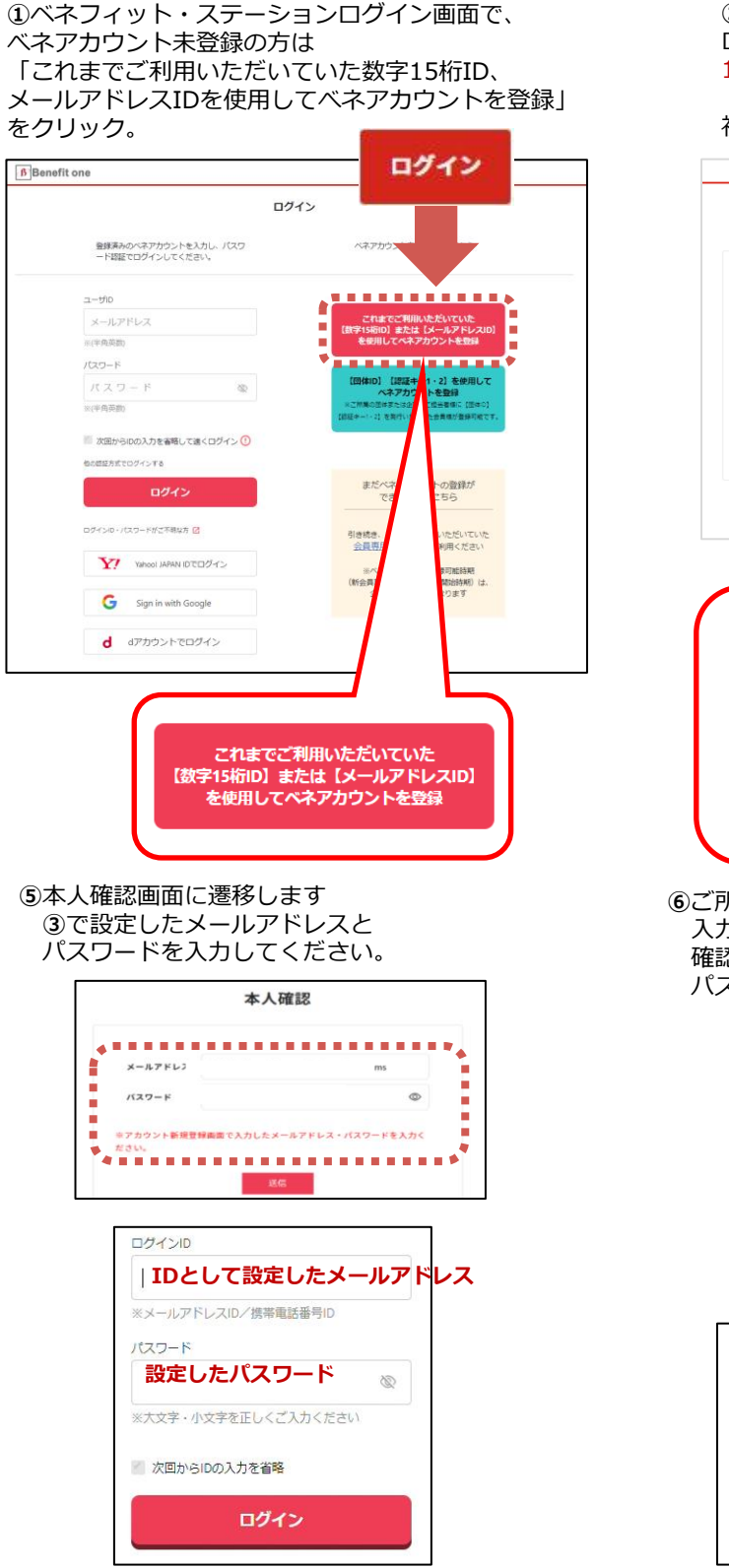

 ②ベネフィット・ステーションの
ログインで使用している
15桁IDとパスワード または メールアドレスIDとパスワード で
初回ログインしてください。

ベネフィットステーション

がリニューアルしました!

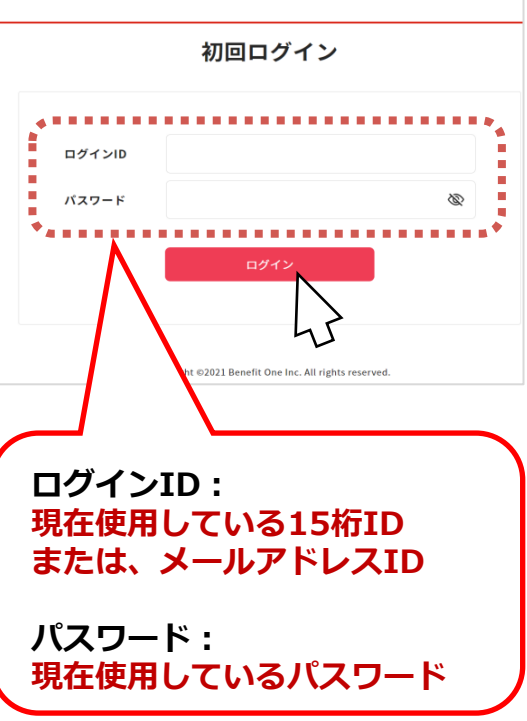

⑥ご所属の団体で登録されている姓名が 入力された本人画面に遷移します。間違いないか 確認の上、送信をクリックしてください。続けて、 パスワードリマインダの設定へとお進みください。

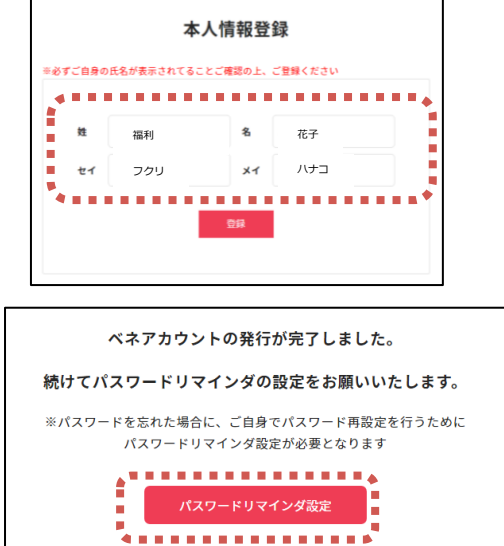

ベネアカウント登録にあたり、3つのパターンがございます。 どのパターンに当てはまるかご確認の上、ベネアカウント登録をお願いいたします。 パターン①現会員様(2022年度までにご入会された方)で会員証をお持ちの方 →表面の案内をもとに、ベネアカウントを登録ください。 パターン②現会員様(2022年度までにご入会された方)で会員証がない方 パターン③新規会員様(2023年度から利用開始の方) →裏面の案内をもとに、ベネアカウントを登録ください。

③ベネアカウント新規登録画面に
遷移します。
今後IDとして使用したい
メールアドレスとパスワードを
入力して、新規登録をクリック。
規約へ同意し、ベネアカウントの仮登録が完了します。

④③でログインIDとして登録したメールアドレスに、
アカウント登録メールが届きます。URLにアクセスしてください。
※件名: [ベネワン・プラットフォーム]アカウント登録案内メール

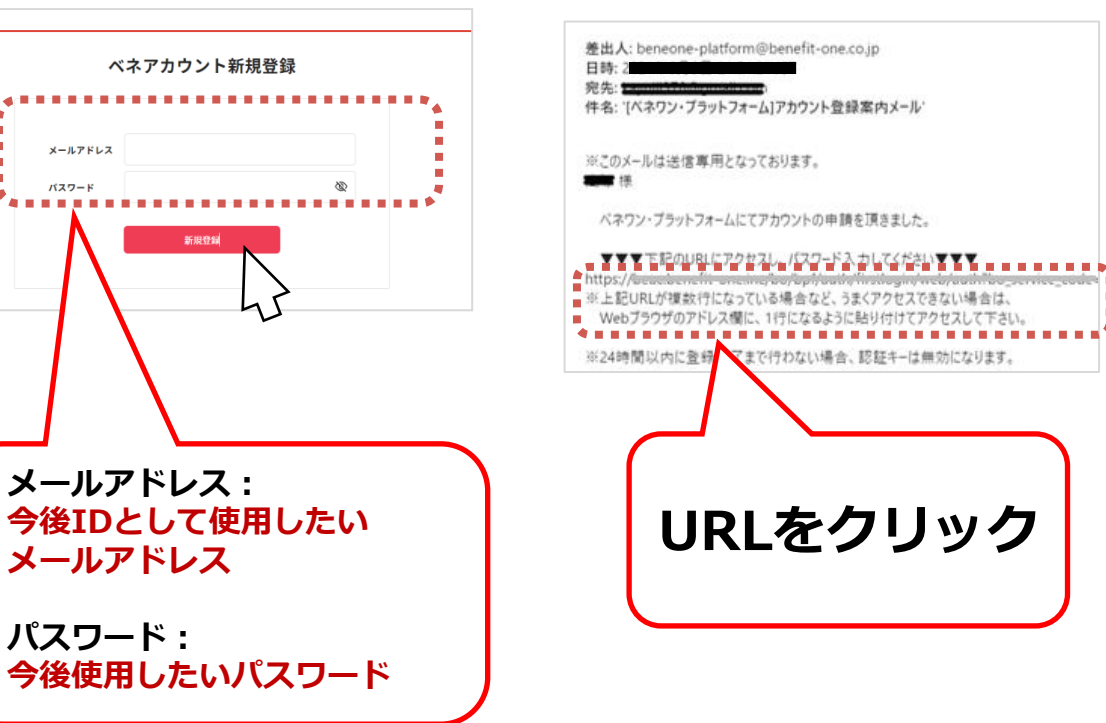

⑦パスワードリマインダ設定のため、一度ログインしてください。

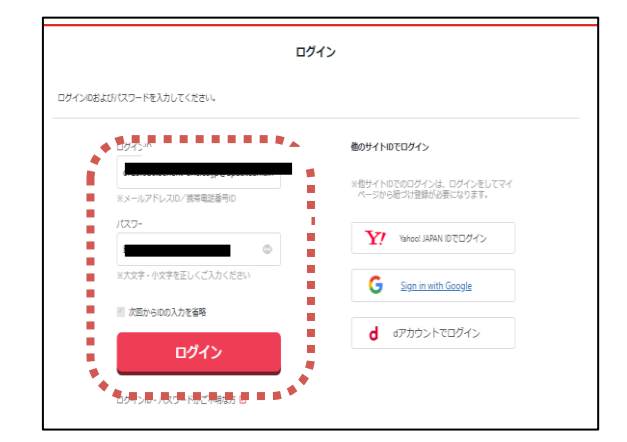

⑧パスワードリマインダとして登録する 第二メールアドレスの設定と、秘密の質問・答えを設定 してください。画面の案内に従って進めていただきます と、ベネアカウントの発行が完了いたします。

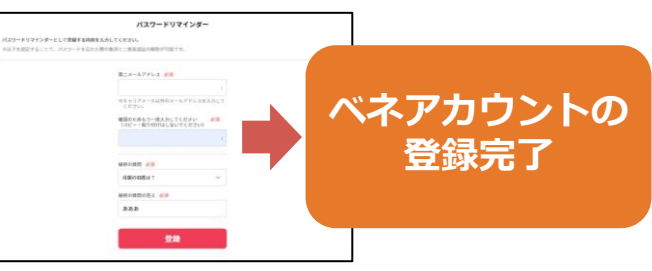

#### (ターン②現会員様(2022年度までにご入会された方)で会員証がない方 パターン③新規会員様(2023年度から利用開始の方)

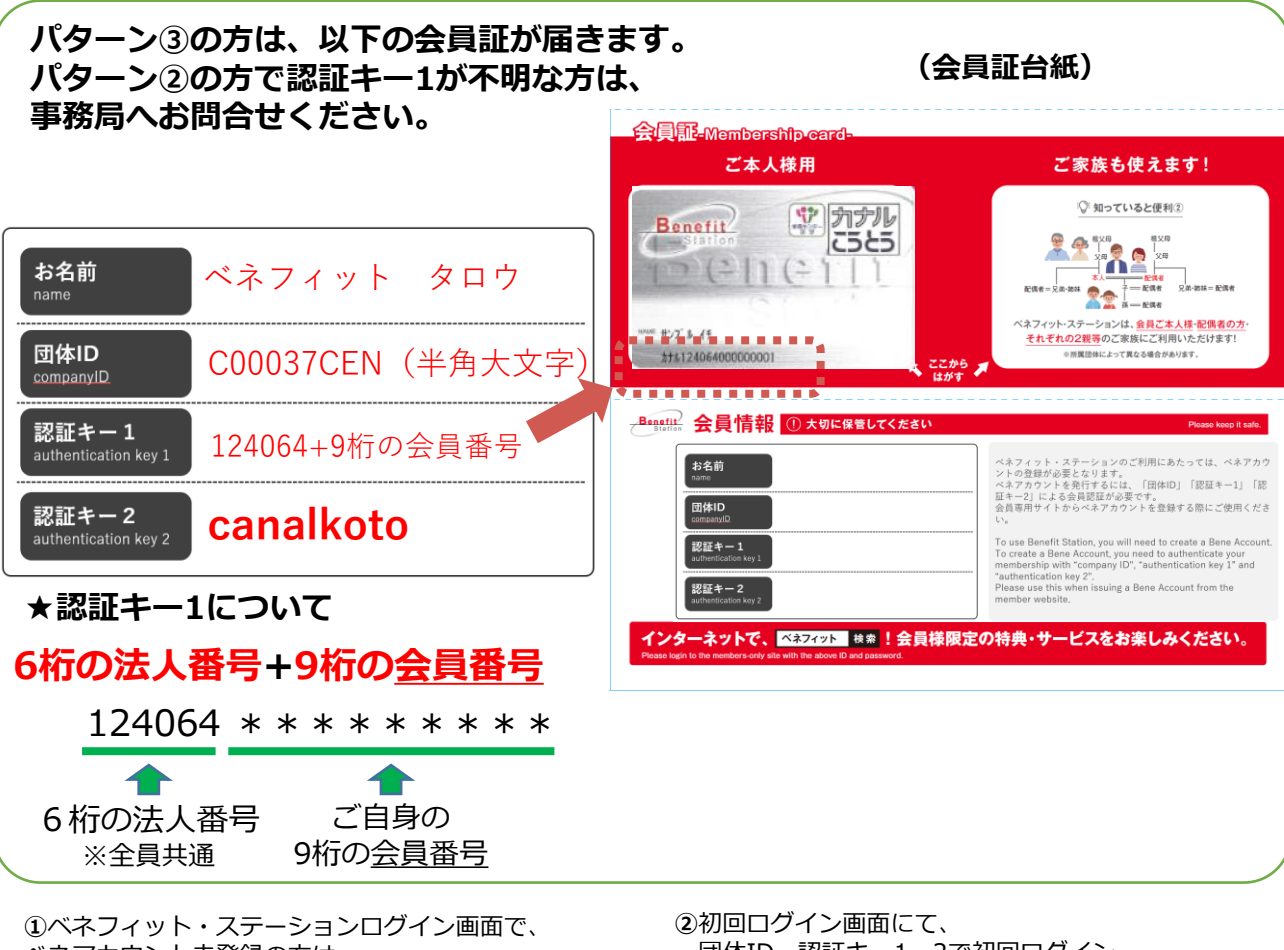

ベネアカウント未登録の方は 「団体ID、認証キー1・2を使用して ベネアカウントを登録」をクリック。

団体ID、認証キー1・2で初回ログイン。

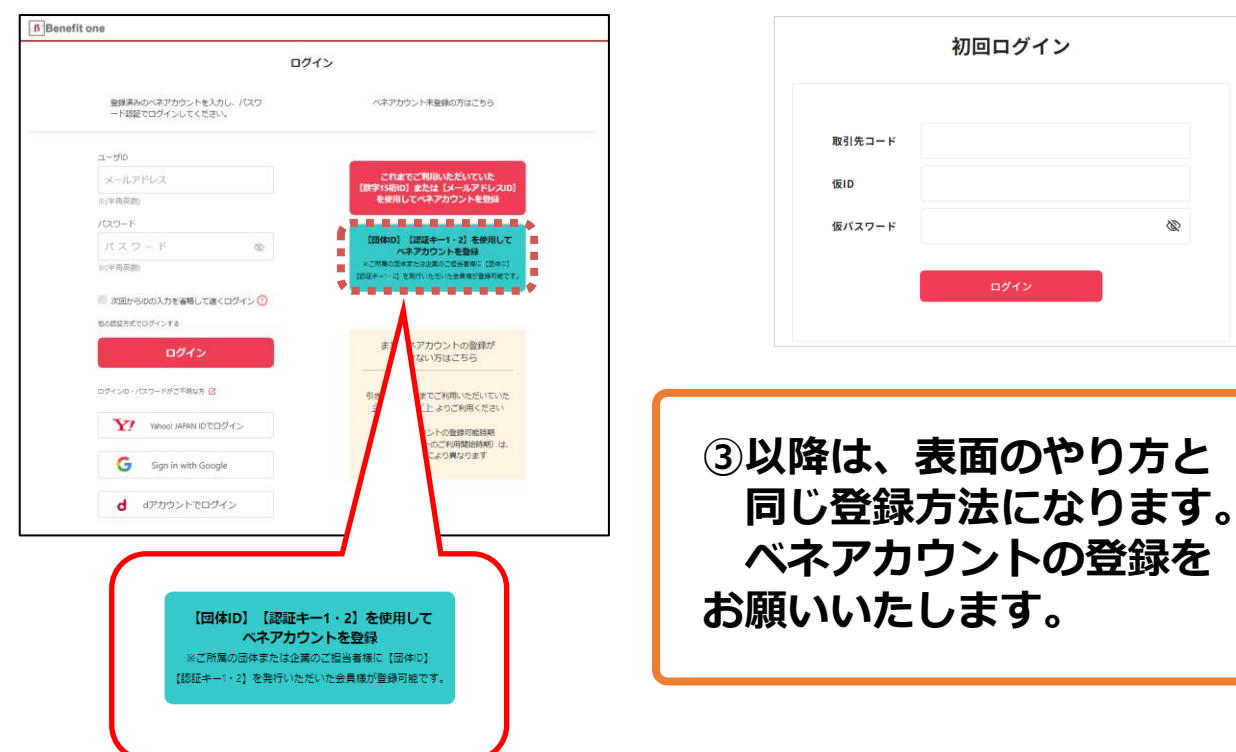

## ベネアカウント登録後は、以下の方法でログイン!

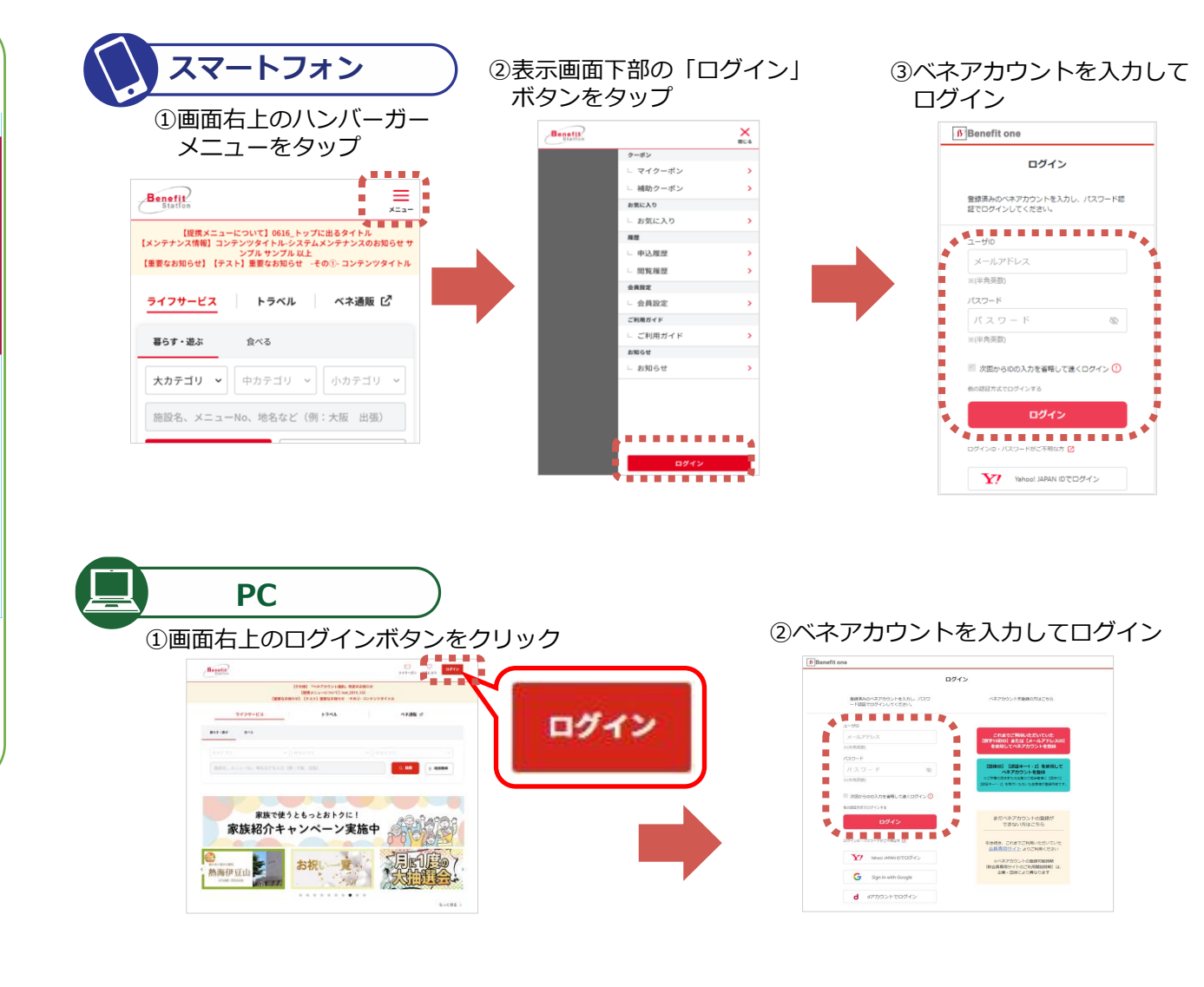

#### 問い合わせ先

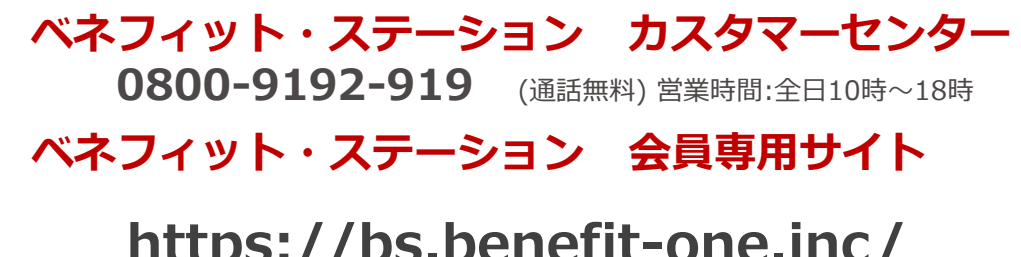

https://bs.benefit-one.inc/